# **GPRS Shield V1.0**

From Wiki 来自痴汉的爱

GPRS Shield : SLD33149P (http://www.seeedstudio.com/depot/gprs-shield-p-779.html)

### Contents

- 1 Introduction
- 2 Features
- 3 Application Ideas
- 4 Cautions
- 5 Specifications
- 6 Interface Function
  - 6.1 Pins usage on Arduino
- 7 Usage
  - 7.1 Light Status
  - 7.2 Hardware installation
  - 7.3 Power up and power down
  - 7.4 Getting Started Fun with AT Commands
  - 7.5 SoftwareSerial library Notes
- 8 A Simple Source Code Examples
- 9 FAQ
- 10 Version Tracker
- 11 Related Projects
  - 11.1 What is GPRS Shield V2.0
  - 11.2 GPRS Shield V2.0 Demo
  - 11.3 Share Your Awesome Projects with Us
- 12 Resources
- 13 Share Your Feedback on Seeed Wiki

## Introduction

The GPRS Shield provides you a way to use the GSM cell phone network to receive data from a remote location. The shield allows you to achieve this via any of the three methods:

- Short Message Service
- Audio
- GPRS Service

The GPRS Shield is compatible with all boards which have the same form factor (and pinout) as a standard Arduino Board. The GPRS Shield is configured and controlled via its UART using simple AT commands. Based on the SIM900 module from SIMCOM, the GPRS Shield is like a cell phone. Besides the communications features, the GPRS Shield has 12 GPIOs, 2 PWMs and an ADC.

#### Model: SLD33149P (http://www.seeedstudio.com/depot/gprs-shield-p-779.html)

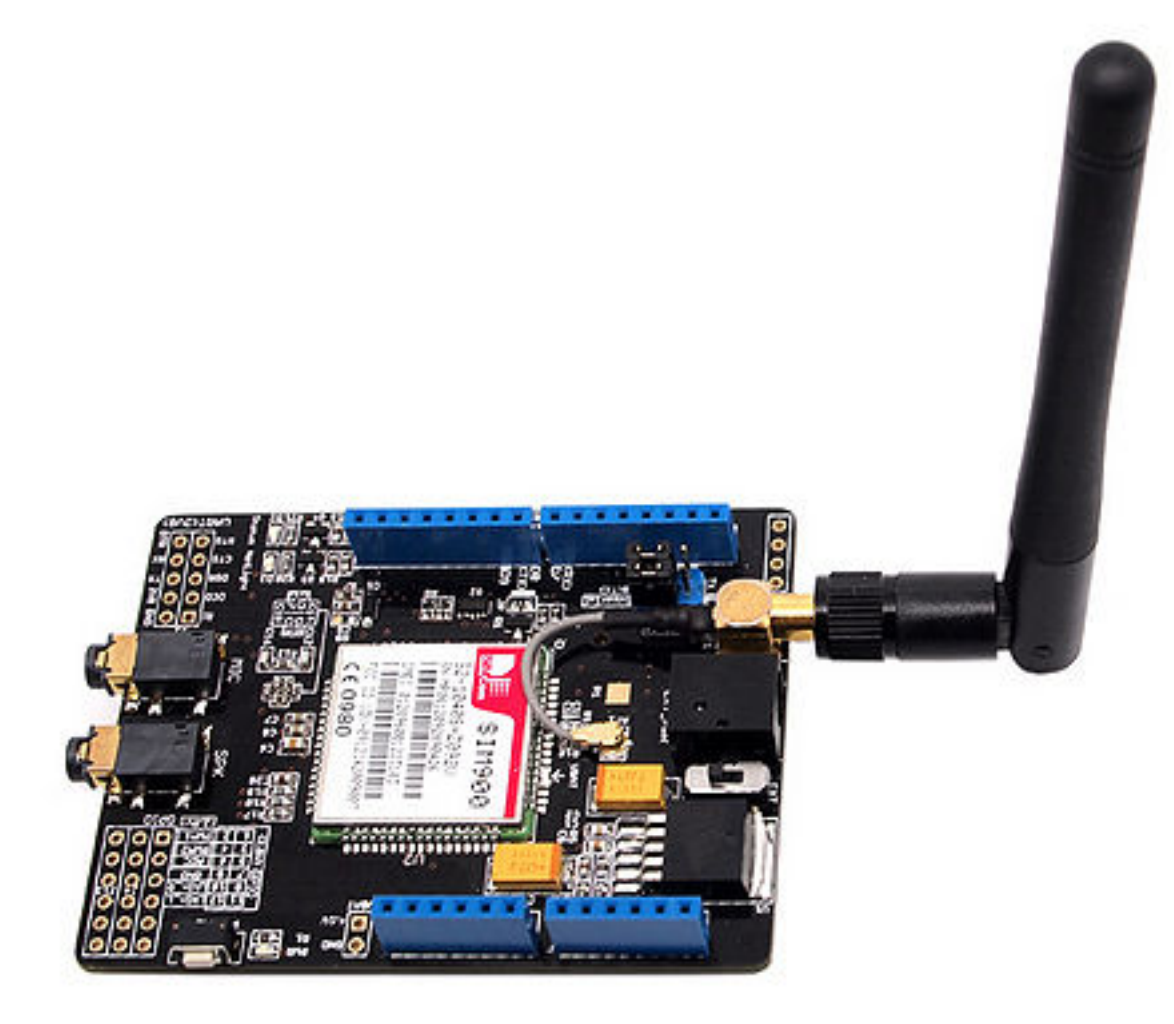

### Features

- Based on SIMCom (http://wm.sim.com) 's SIM900 Module
- Quad-Band 850 / 900 / 1800 / 1900 MHz would work on GSM networks in all countries across the world.
- Control via AT commands Standard Commands: GSM 07.07 & 07.05 | Enhanced Commands: SIMCOM AT Commands.
- Short Message Service so that you can send small amounts of data over the network (ASCII or raw hexadecimal).
- Embedded TCP/UDP stack allows you to upload data to a web server.
- Speaker and Headphone jacks so that you can send DTMF signals or play recording like an answering machine.
- SIM Card holder and GSM Antenna present onboard.
- 12 GPIOs, 2 PWMs and an ADC (all 2.8 volt logic) to augment your Arduino.
- Low power consumption 1.5mA(sleep mode)
- Industrial Temperature Range -40°C to +85 °C

Source(s): [GPRS Shield V1.0 Features support]

## **Application Ideas**

- M2M (Machine 2 Machine) Applications To transfer control data using SMS or GPRS between two machines located at two different factories.
- Remote control of appliances Send SMS while you are at your office to turn on or off your washing machine at home.
- Remote Weather station or a Wireless Sensor Network Mate it with Seeeduino Stalker and create a sensor node capable of transferring sensor data (like from a weather station temperature, humidity etc.) to a web server (like pachube.com (http://www.pachube.com)).
- Interactive Voice Response System Couple the GPRS Shield with an MP3 Decoder and DTMF Decoder (besides an Arduino) to create an Interactive Vocice Response System (IVRS) (http://en.wikipedia.org/wiki/Interactive\_voice\_response).
- Vehicle Tracking System Couple the GPRS Shield with an Arduino and GPS module and install it in your car and publish your location live on the internet. Can be used as a automotive burglar alarm.

## Cautions

- Make sure your SIM card is unlocked.
- The product is provided as is without an insulating enclosure. Please observe ESD precautions specially in dry (low humidity) weather.
- The factory default setting for the GPRS Shield UART is 19200 bps 8-N-1. (Can be changed using AT commands).
- When using GPRS Shield with Seeeduino Stalker v2.0 please remember to dismount the OK\_READ Jumper (i.e. open it). This will disconnect the Battery Charger IC's OK pin from the microcontrollers Digital Pin 7 and hence allow unhindered communication with GPRS Shield using NewSoftSerial Library.

## Specifications

For SIM900's Specifications, please refer this PDF file: SIM900\_SPEC.pdf (http://garden.seeedstudio.com/images/0/0b/SIM900\_SPEC.pdf)

| Item                           | Min Typical Ma |  | Max | Unit |  |
|--------------------------------|----------------|--|-----|------|--|
| Voltage                        | 4.8 5.0        |  | 5.2 | VDC  |  |
| Current                        | / 50 450       |  | 450 | mA   |  |
| <b>Dimension(with antenna)</b> | 110x58x19      |  |     | mm   |  |
| Net Weight                     | 76±2           |  |     | g    |  |

## **Interface Function**

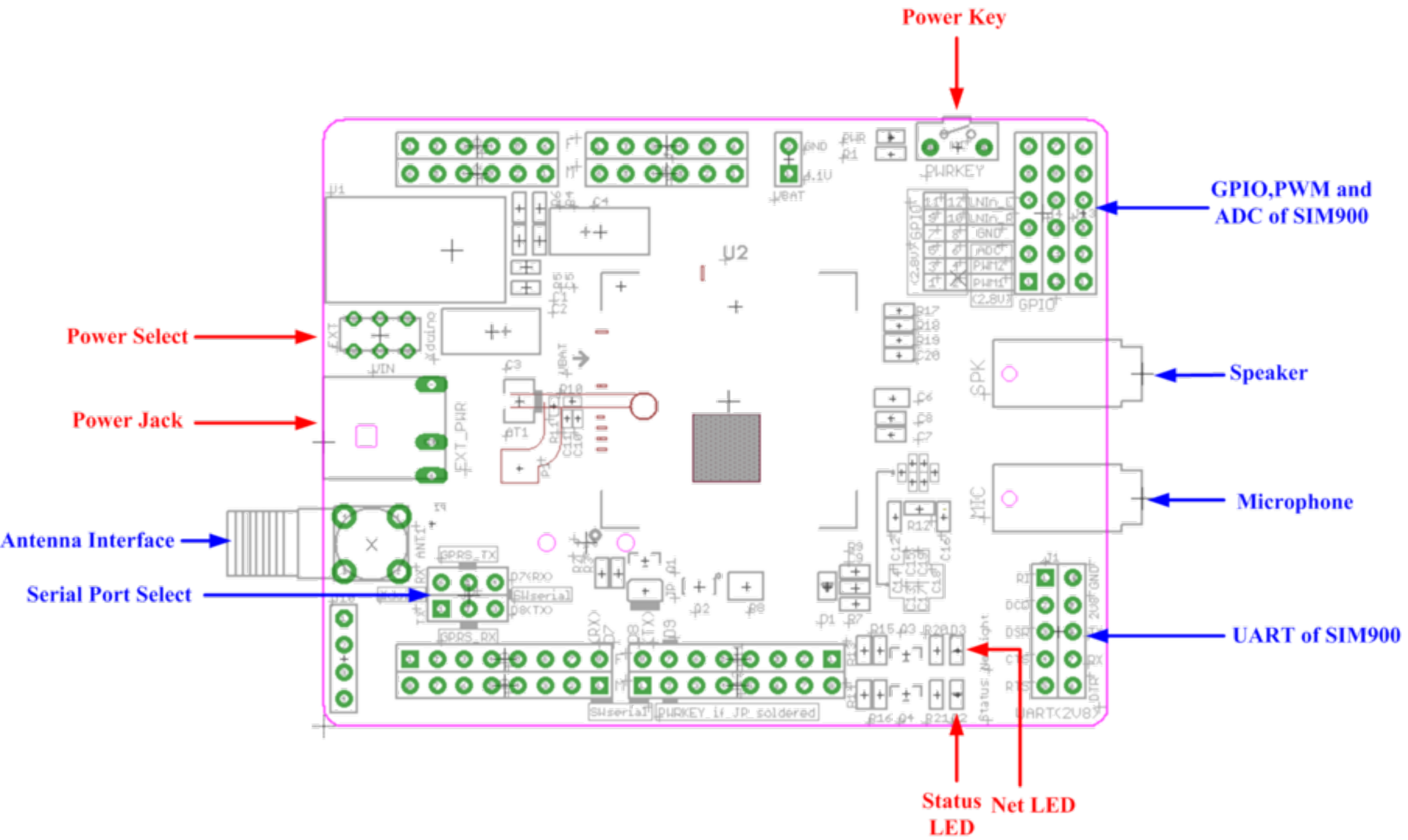

**Power select** - select the power supply for GPRS shield(external power or 5v of arduino)

- **Power jack** connected to external 4.8~5VDC power supply
- Antenna interface connected to external antenna
- Serial port select select either software serial port or hareware serial port to be connected to GPRS Shield
- Hardware Serial D0/D1 of Arduino/Seeeduino
- **Software serial** D7/D8 of Arduino/Seeeduino only
- Status LED tell whether the power of SIM900 is on
- Net light tell the status about SIM900 linking to the net
- UART of SIM900 UART pins breakout of SIM900
- Microphone to answer the phone call
- **Speaker** to answer the phone call
- GPIO,PWM and ADC of SIM900 GPIO,PWM and ADC pins breakout of SIM900
- **Power key** power up and down for SIM900

#### Pins usage on Arduino

- D0 Unused if you select software serial port to communicate with GPRS Shield
- D1 Unused if you select software serial port to communicate with GPRS Shield
- D7 Used if you select software serial port to communicate with GPRS Shield
- **D8** Used if you select software serial port to communicate with GPRS Shield
- **D9** Used for software control the power up or down of the SIM900

Note: A4 and A5 are connected to the I2C pins on the SIM900. The SIM900 however cannot be accessed via the I2C.

### Usage

#### Light Status

| LED      | State              | Function                         |  |
|----------|--------------------|----------------------------------|--|
| Status   | Off                | Power Off                        |  |
|          | On                 | Power On                         |  |
| Netlight | Off                | SIM900 is not working            |  |
|          | 64ms On/800ms Off  | SIM900 does not find the network |  |
|          | 64ms On/3000ms Off | SIM900 find the network          |  |
|          | 64ms On/300ms Off  | GPRS communication               |  |

#### Hardware installation

 Insert an unlocked SIM card to SIM Card Holder - 6 Pin Holder for SIM Cards. Both 1.8 volts and 3.0 volts SIM Cards are supported by SIM900 - the SIM card voltage type is automatically detected.

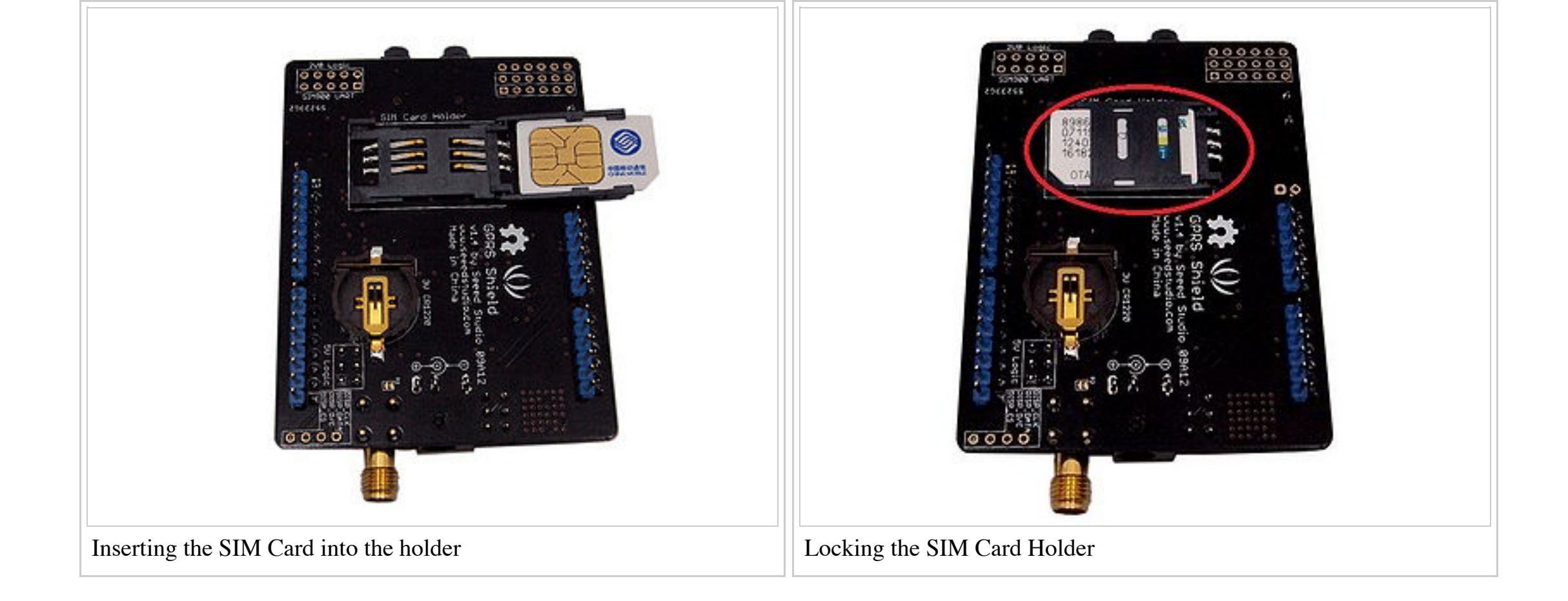

• Make sure the antenna pad buckled properly - A miniature coaxial RF connector is present on the GPRS Shield board to connect with a GSM Antenna. The connector present on the GPRS Shield is called a U.FL connecto (http://en.wikipedia.org/wiki/Hirose\_U.FL) ]. The GSM Antenna supplied with the GPRS Shield has an SMA connector (http://en.wikipedia.org/wiki/SMA\_connector) (and not an RP-SMA connector) on it. A patch cord is also supplied with the GPRS Shield to interface the antenna to the board. The connection topology is shown in the diagram below:

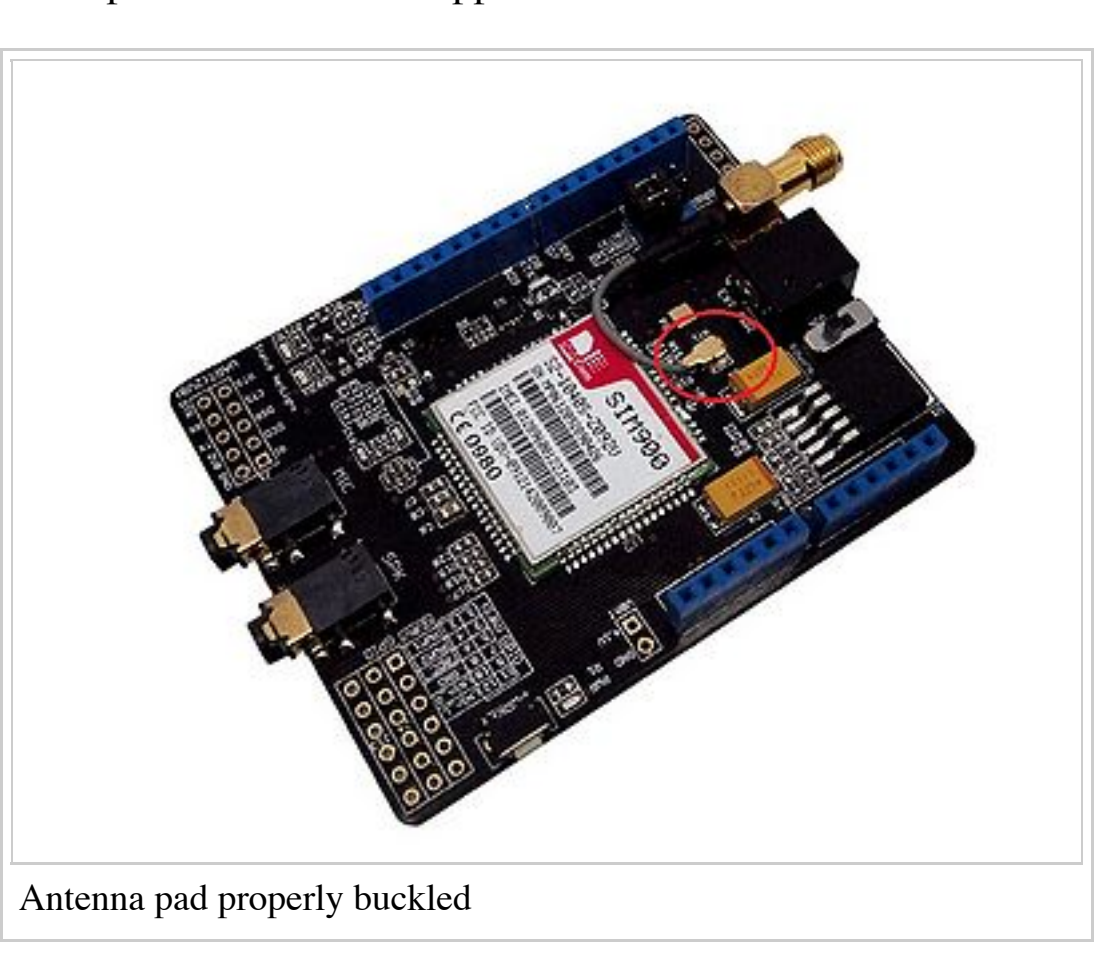

Assemble the GSM antenna

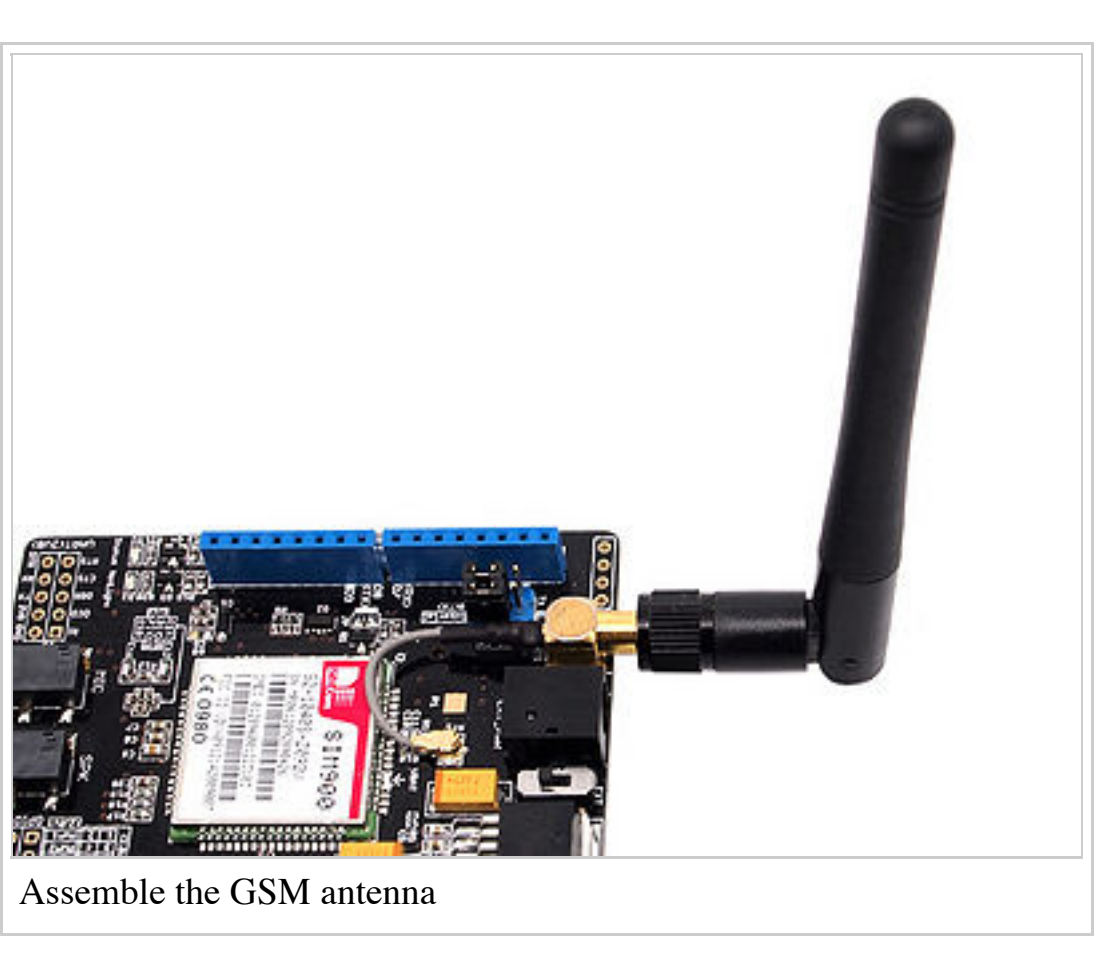

• **Power supply for GPRS shield** - Select power source with the switch on board, you can select the 5V power supply from arduino or exteral power. Select the 5V source from Arduino as the following picture:

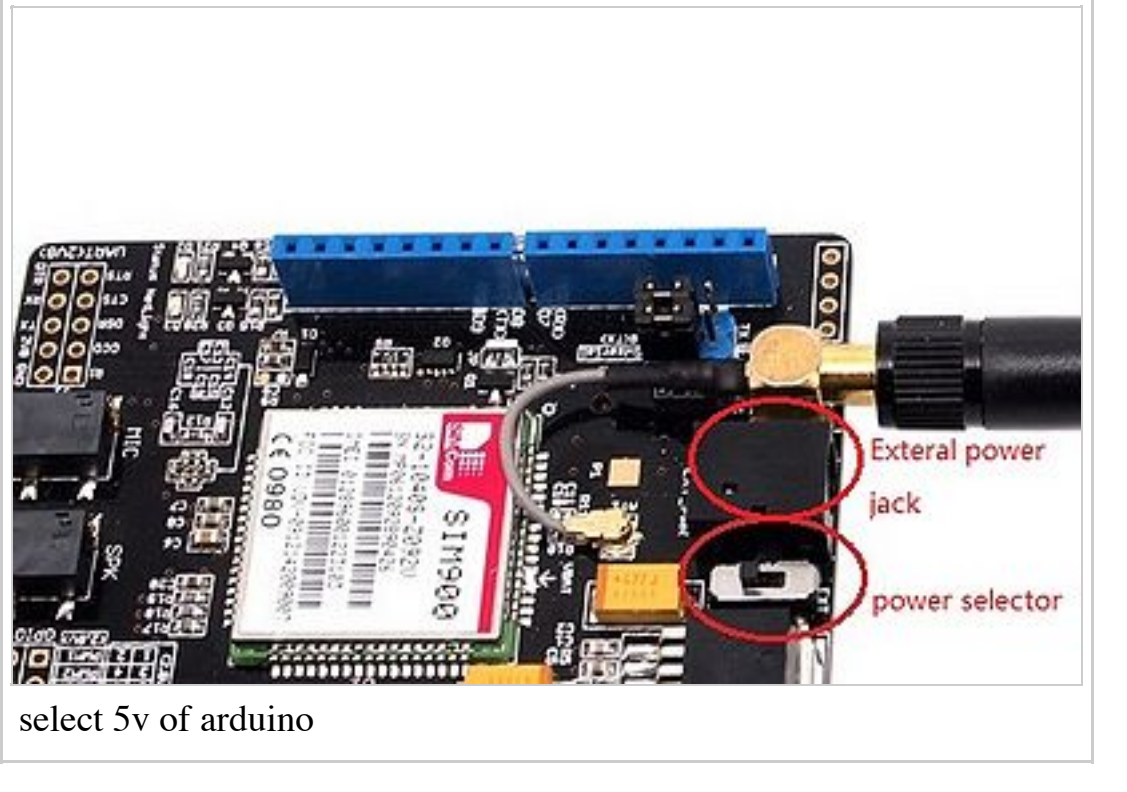

Communication port configure.- The GPRS shield can be controlled via Hardware serial port of Arduino or Software serial port, Select the Software serial port with the jumpers:.

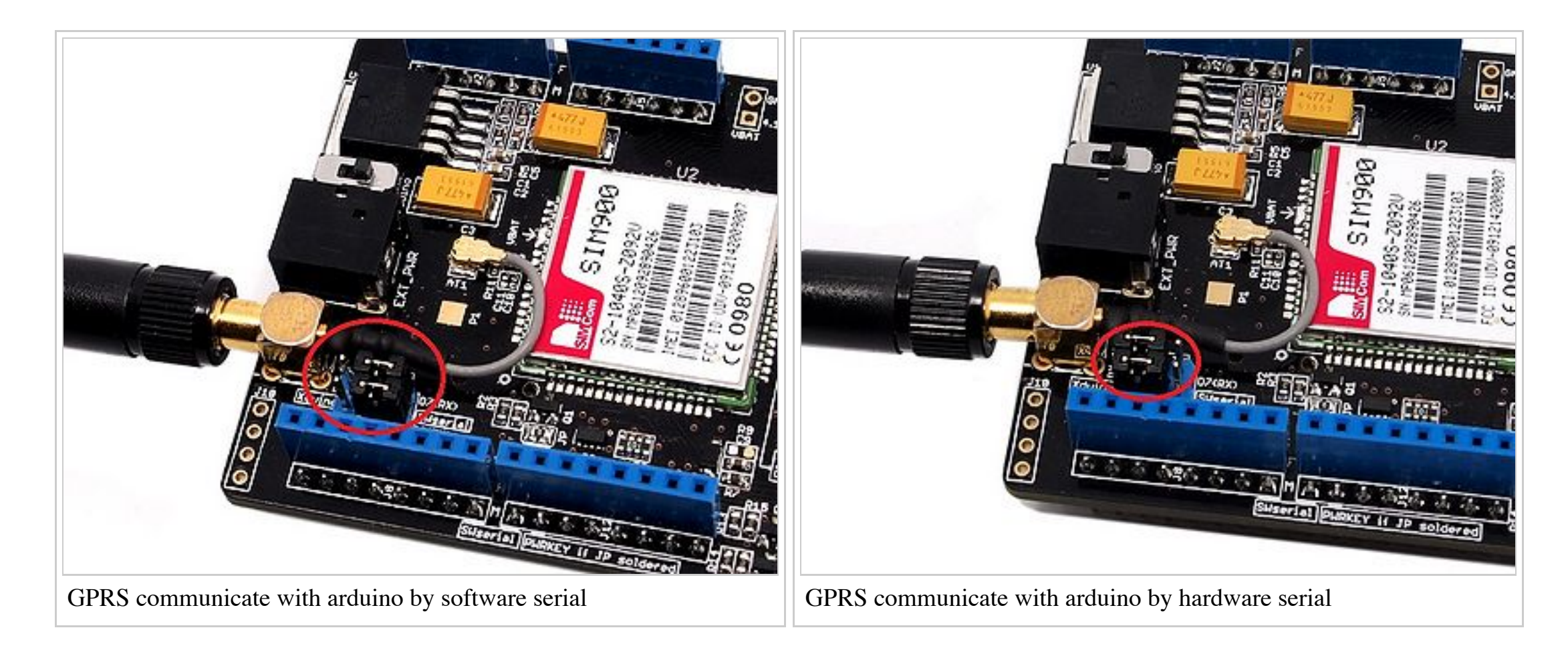

• Plug to Arduino UNO R3 - The GPRS Shield, like any other well designed shield, is stackable as shown in the photo below.

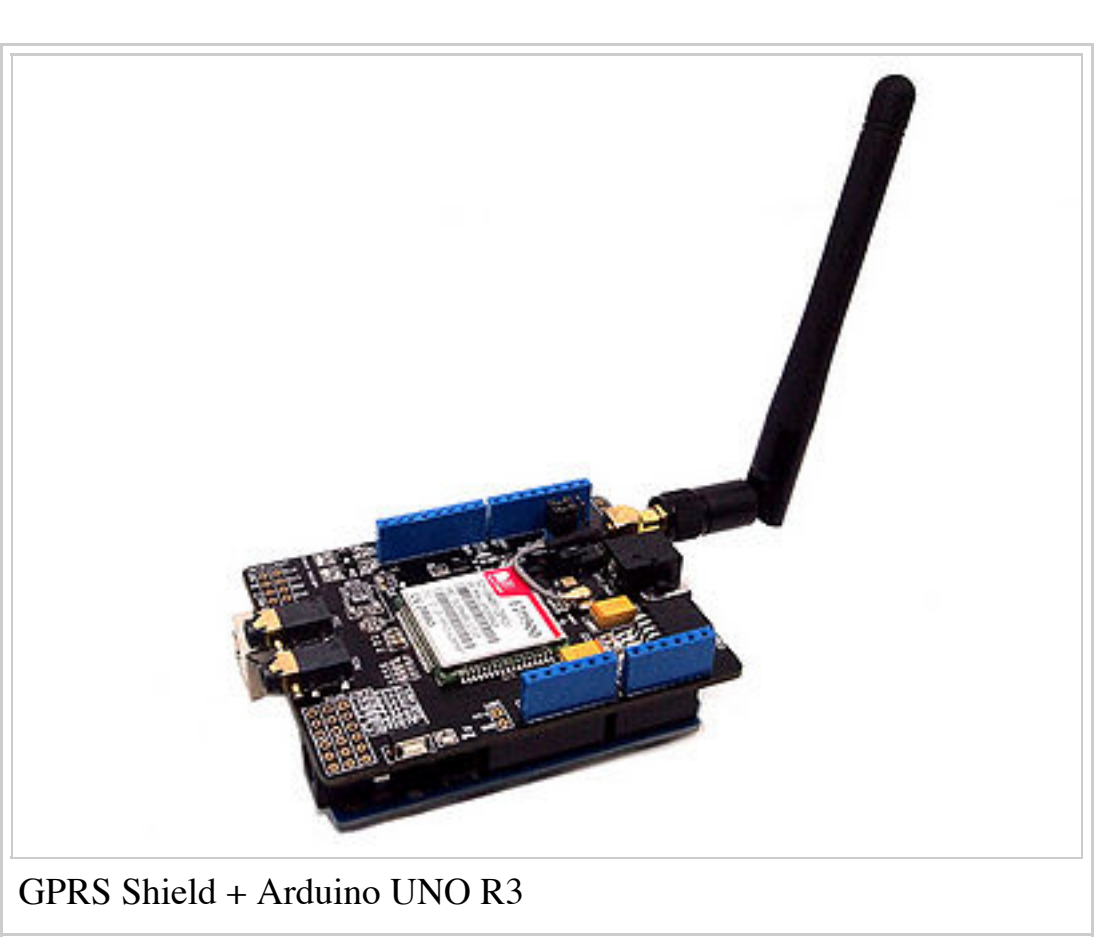

### Power up and power down

Hardware trigger

Press the power key for about 2 seconds to power up or power down.

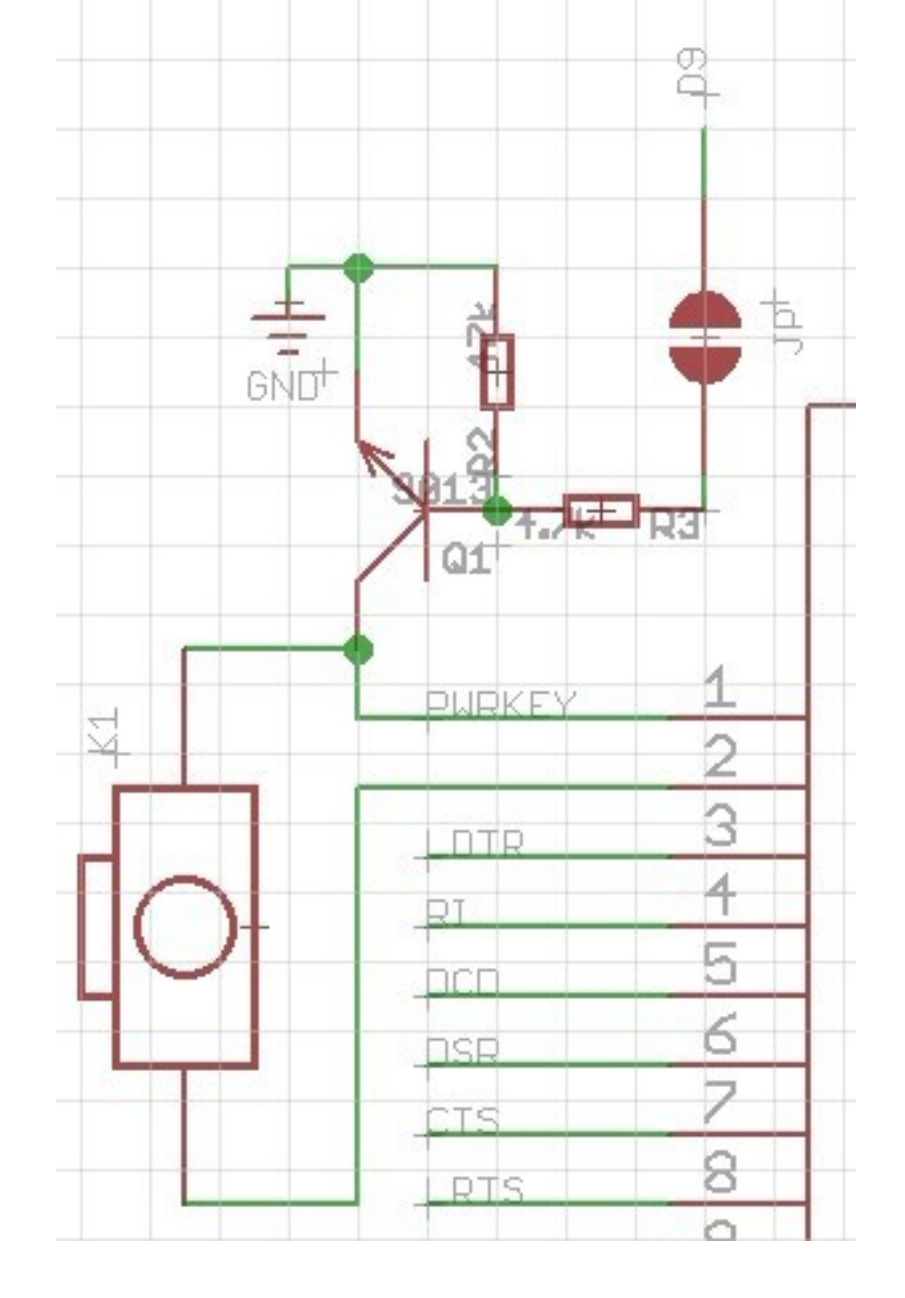

#### Software trigger

You can power up/down the shield with Software, Control D9 of Arduino to add software triggering in your firmware. \* Note that JP for pin 9 on the shield must be soldered in order to use software power up/down.

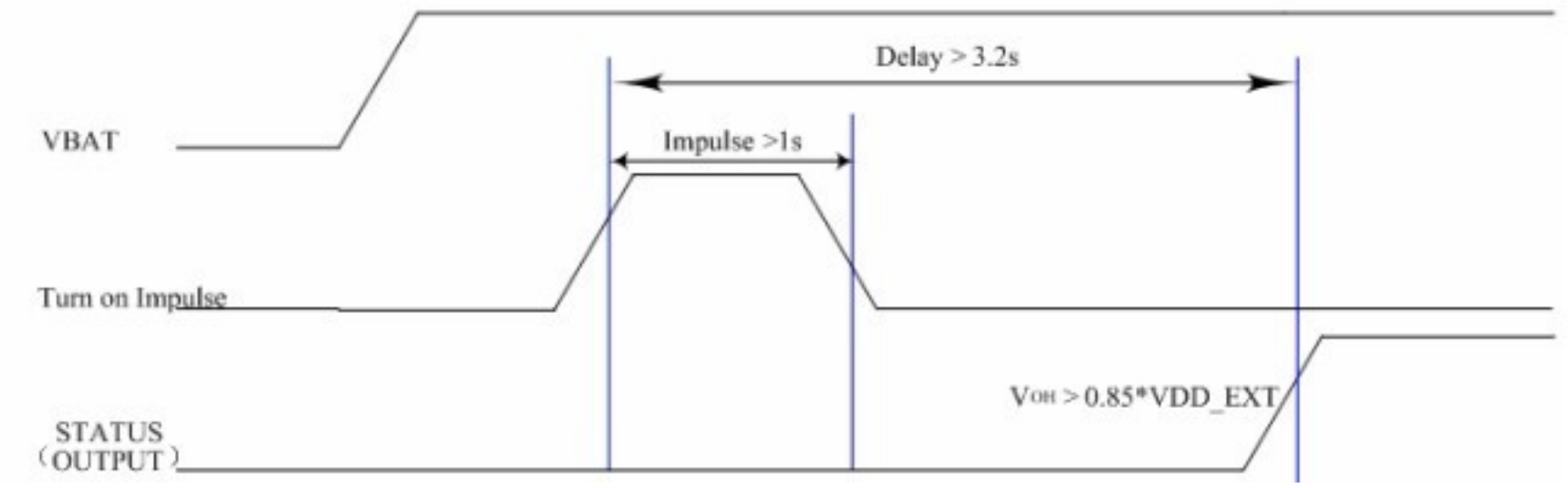

As the timing of turn on/off, a >1s pulse was need to trigger the turning, and a >3.2s delay was need to get the timing stable. Add the following code in your firmware to turn on / off the shield without pressing the button:

```
void powerUpOrDown()
{
    pinMode(9, OUTPUT);
    digitalWrite(9,LOW);
    delay(1000);
    digitalWrite(9,HIGH);
    delay(2000);
```

#### **Getting Started - Fun with AT Commands**

The GPRS Shield comes with all the accessories that you need to get started with sending data over the GSM network except an Arduino board and a GSM SIM Card. If you want to make voice calls, you would also require a headset with microphone.

#### Step 1: Creating a test setup for the GPRS Shield

As you received your GPRS Shield, what would be the first thing you want to do with it? Send out a text (SMS)? or call up someone (headset required)? You can do all of this by talking to the GPRS Shield using AT Commands - which is a special language that it understands. AT Commands are simple textual commands sent to the GPRS modem over its serial interface (UART), so you can use any serial terminal software to communicate with it. **Note:** Almost all the AT commands should be sent followed by **carriage return** and you need to select the "+CR"option in the serial port terminal. To experiment with AT commands, you would require a way to power up and communicate with your GPRS Shield. The best way to do this using an Arduino Duemilanove board described below. The same steps are applicable for Seeeduino or Seeeduino Stalker.

- Follow the previously described hardware installation steps to set up the hardware system;
- Make sure the GPRS\_TX & GPRS\_RX jumpers on the GPRS Shield are mounted in SWSerial position that is we want GPRS\_TX to be connected to D7(RX) and GPRS\_RX to D8(TX).
- Connect the Arduino Duemilanove (or Seeeduino) to your computer using a USB cable.
- The ATmega328P microcontroller on Duemilanove board has only one UART which is used for communicating with the PC. What we need is an Arduino Sketch running inside the ATmega328P that would emulate a second serial port (UART) using software on the digital pins D8 and D7 and

patch through all the communication between this second software serial port and the actual hardware serial port. By doing this, all the data coming from the computer (connected to the actual hardware UART) would be routed to the GPRS Shield (connected to software UART) then, we would be able to issue AT commands to control the GPRS Shield. The block diagram outlining this scheme is shown below.

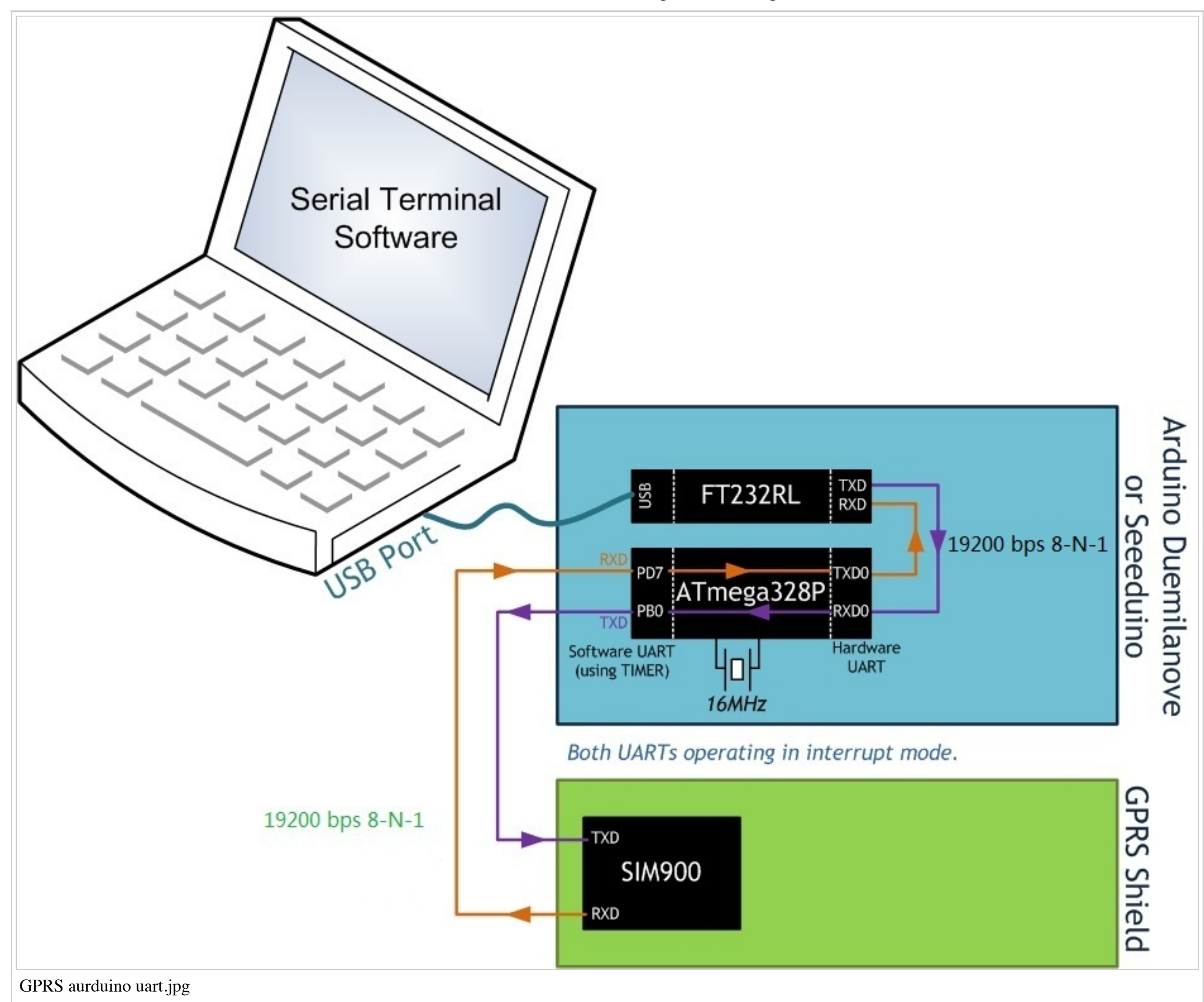

For developing such a program, we require to use the SoftwareSerial library included in the libraries of Arduino 1.0 already and the demo code below.

```
//Serial Relay - Arduino will patch a
//serial link between the computer and the GPRS Shield
//at 19200 bps 8-N-1
//Computer is connected to Hardware UART
//GPRS Shield is connected to the Software UART
#include <SoftwareSerial.h>
SoftwareSerial GPRS(7, 8);
unsigned char buffer[64]; // buffer array for data recieve over serial port
                // counter for buffer array
int count=0;
void setup()
 GPRS.begin(19200);
                                  // the GPRS baud rate
 Serial.begin(19200);
                                  // the Serial port of Arduino baud rate.
void loop()
 if (GPRS.available())
                                    // if date is comming from softwareserial port ==> data is comming from gprs shield
 {
   while(GPRS.available())
                                    // reading data into char array
     buffer[count++]=GPRS.read();
                                      // writing data into array
     if(count == 64)break;
 }
                                           // if no data transmission ends, write buffer to hardware serial port
   Serial.write(buffer,count);
                                     // call clearBufferArray function to clear the storaged data from the array
   clearBufferArray();
                                     // set counter of while loop to zero
   count = 0;
```

if (Serial.available())

// if data is available on hardwareserial port ==> data is comming from PC or notebook

| <pre>GPRS.write(Serial.read());</pre>                                                                     | // write it to the GPRS shield                |
|----------------------------------------------------------------------------------------------------|-----------------------------------------------|
| <pre>&gt; &gt; &gt; &gt; &gt; &gt; &gt; &gt; &gt; &gt; &gt; &gt; &gt; &gt; &gt; &gt; &gt; &gt; &gt;</pre> | // function to clear buffer array             |
| <pre>for (int i=0; i<count;i++) buffer[i]="NULL;}&lt;/pre" {=""></count;i++)></pre>                       | // clear all index of array with command NULL |

- Upload the sketch to the Arduino board.
- Download and fire up serial tool (http://www.seeedstudio.com/wiki/images/b/b2/Sscom32E.zip) if you don't have one. Choose the correct COM port for Arduino, and set it to operate at 19200 8-N-1 and then click "Open Com".
- You can power on or off the the SIM900 by pressing the button about 2 second. After power on, the red LED will be on, and the green one beside it will blink and the shield has found the net if it blinks every 3 seconds.

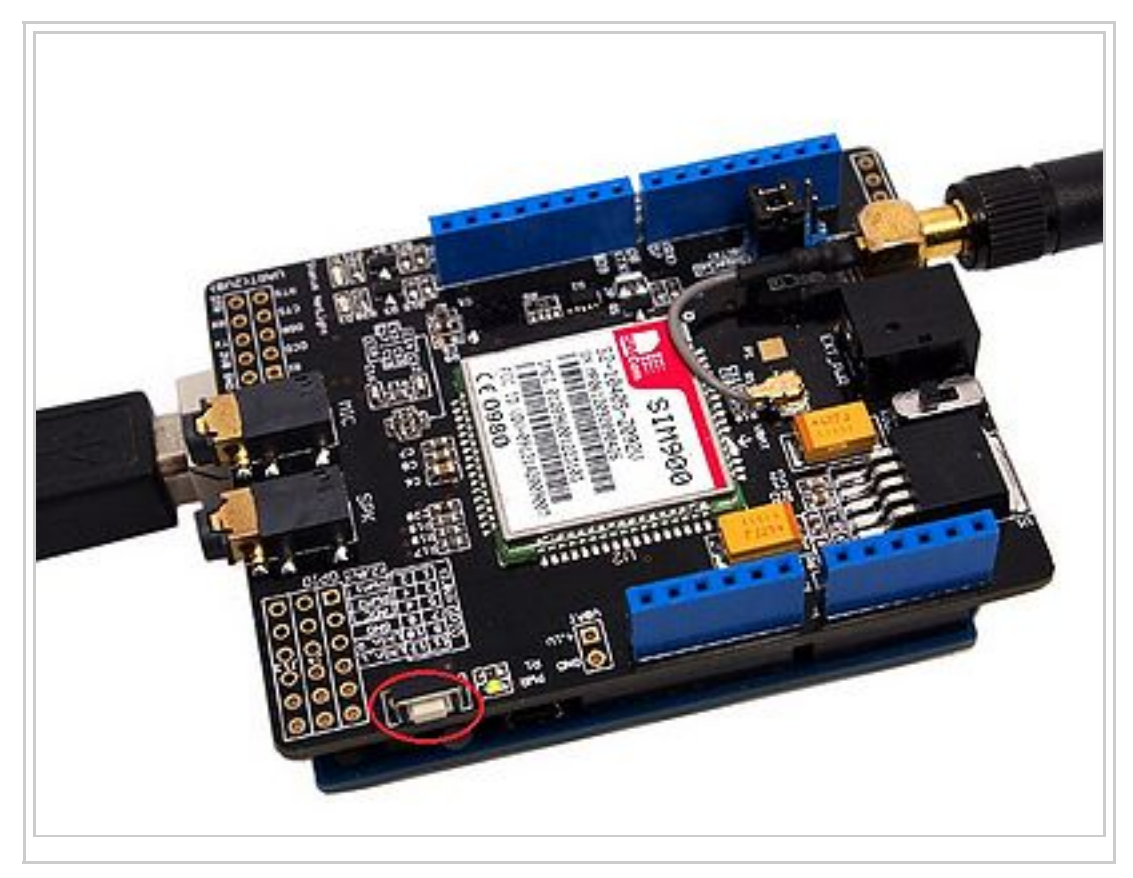

Also, in the serial monitor you should see messages from the shield such as

RDY +CFUN: 1 +CPIN: READY Call Ready

If you can not see the messages in the serial monitor, you should click the "send new" option that will add carriage return at the end of AT command and then send AT command "AT+IPR=19200" to set the baud rate of the SIM900.

| SSCOM3.2 (Author<br>AT+IPR=19200                                 | r: NieXiaoMeng . h                                       | nttp://ww                    | w.mcu51.c                                        | om, Email:                                              | mc                                                 |                            | 23        |
|------------------------------------------------------------------|----------------------------------------------------------|------------------------------|--------------------------------------------------|---------------------------------------------------------|----------------------------------------------------|----------------------------|-----------|
| DK                                                               |                                                          |                              |                                                  |                                                         |                                                    |                            |           |
|                                                                  | v<br>a<br>c                                              | vill add<br>it the e<br>omma | a carria<br>nd of ar<br>nd                       | ge returi<br>n AT                                       | n                                                  |                            |           |
| OpenFile FileNm                                                  |                                                          |                              | SendFile                                         | SaveData                                                | Clear                                              | T Her                      | cData     |
| ComNum COM27 💌 🍯                                                 | CloseCom                                                 | Melpy                        | WWV                                              | N. MCUS.                                                | I.COM                                              | E                          | XT        |
| BaudRa 19200 -<br>DataBi 8 -<br>StopBi 1 -<br>Verifyl None - Dat | DTR RTS<br>Send eve 1000<br>SendHEX Send<br>ta input: SE | m Time<br>New<br>IND         | ★嘉立创PCI<br>★点击讲入<br>★http://ww<br>★欢迎访问<br>★点这里直 | 祥板,最低50<br>汗祥板注册页<br>w. daxia.com<br>大虾电子网的<br>多进入 www. | )元/款(长<br>)面,支持润<br>h/pcb/<br>l大虾论坛!<br>laxia.com/ | 宽5cml<br>宝支付<br>!<br>bibis | 以内)!<br>! |
| ww.mcu51.cor S:14                                                | R:20                                                     | COM                          | 27 opened                                        | 19200bp                                                 | CTS=0 DS                                           | R=0 R                      | LSE       |

Note that the baud rate of GPRS shield and the Arduino's serial port which is connected to GPRS shield should be the same before you set the GPRS shield's baud rate.

Now, click "send new" option and then type and send "AT" (without the quotes) to the Arduino board. The GPRS Shield should respond by sending back an "OK". This would mean that you have been able to successfully setup your GPRS Shield can can now play around with various AT Commands. (If you are using the readily available Serial Monitor in the Arduino IDE, you should set the line ending to "Carriage return" along with a baud rate of 19200).

\*Step 2: Sending a text message (SMS)

Now that our test setup is ready, let's play around with some AT Commands manually before moving on to programming the Arduino to do this. Let's try

- Create the setup as described in Step 1 above.
- Through your serial terminal software, send AT+CMGF=1 and press the Enter key. The GPRS Shield can send SMSes in two modes: Text mode and PDU (or binary) mode. Since we want to send out a human readable message, we will select the text mode. The GPRS Shield will respond with an OK.
- Click "send new" option and send AT+CMGS="+918446043032". This will instruct the GPRS Shield to start accepting text for a new message meant for the phone number specified (replace the number with the phone number of the target phone). The GPRS Shield will send a '>' to remind you typing the message. Please note that phone numbers specified as parameters in any AT Command must be in E.123 format (http://en.wikipedia.org/wiki/E.123).

| T+CMGF=1                                                                                                    | *                                                  | Set Multi Char COM DATA                                                                                            |     |
|----------------------------------------------------------------------------------------------------|----------------------------------------------------|----------------------------------------------------------------------------------------------------|-----|
| 0K                                                                                                    |                                                    | HEX DATA S                                                                                                    | END |
| AT + CMGS = "+918446043032"                                                                                                    |                                                    | AT+IPR=19200                                                                                                    | 1   |
| >                                                                                                    |                                                    | AT+CMGF=1                                                                                                    | 2   |
|                                                                                                    |                                                    | AT + CMGS = "+918446043032"                                                                                        | 3   |
|                                                                                                    |                                                    | A test message!                                                                                                    | 4   |
|                                                                                                    |                                                    | IA 1A                                                                                                    | 5   |
|                                                                                                    |                                                    | ATD10086;                                                                                                    | 6   |
|                                                                                                    |                                                    | ATH                                                                                                    | 7   |
|                                                                                                    |                                                    | AT+CSQ                                                                                                    | 8   |
|                                                                                                    |                                                    | AT+CGATT?                                                                                                    | 9   |
|                                                                                                    |                                                    | AT+SAPBR=3, 1, "CONTYPE", "GPR:                                                                                    | 10  |
|                                                                                                    |                                                    | AT+SAPBR=3, 1, "APN", "CMNET"                                                                                      | 11  |
|                                                                                                    |                                                    | AT+SAPBR=1, 1                                                                                                    | 12  |
|                                                                                                    |                                                    | AT+HTTPINIT                                                                                                    | 13  |
|                                                                                                    |                                                    | AT+HTTPPARA="URL", "www.goog                                                                                       | 14  |
|                                                                                                    |                                                    | AT+HTTPACTION=0                                                                                                    | 15  |
|                                                                                                    |                                                    | AT+HTTPREAD                                                                                                    | 16  |
|                                                                                                    |                                                    | AT                                                                                                    | 17  |
|                                                                                                    |                                                    |                                                                                                    | 18  |
|                                                                                                    |                                                    |                                                                                                    | 10  |
|                                                                                                    | -                                                  | Kound send, interval: 1000                                                                                         | ms  |
| OpenFile FileNm                                                                                                    | Send                                               | 'ile SaveData Clear 🗖 HexD                                                                                         | ats |
| ComNum COM27 💌 🛞 CloseCom 🛛 Help                                                                                                    |                                                    | WW. MCU51.COM _Hid                                                                                                 | de  |
| BaudRa 19200 V DTR RTS<br>DataBi 8 V Send eve 1000 ms/T<br>StopBi 1 V SendHEX Verifyl None Vata input: SEND<br>FlowCon None V AT + CMGS = "+91844604303 | ime <mark>★嘉立</mark><br>★点击<br>★http<br>★欢仰<br>★点议 | 创PCB样板,最低50元/款(长宽5cm以<br>讲入打样板注册页面,支持淘宝支付!<br>://www.daxia.com/pcb/<br>访问大虾电子网的大虾论坛!!<br>甲直接讲入 www.daxia.com/bibis | 内)  |
| 100 B:50                                                                                                    | OM27 on                                            | ened 19200bp CTS=0 DSR=0 RI                                                                                        | SE  |

• Start typing your message and when you are done, and click "send hex" option and then send a hex: **1A**. The modem will accept the message and respond with an **OK**. A few moments later, the message should be received on the handset whose number you had specified. You can refer to the picture below.

| I+CmGr−1<br>K<br>T + CMGS = "+918<br>A test message!                                              | 446043032"                                                                                                    |                                           |
|---------------------------------------------------------------------------------------------------|----------------------------------------------------------------------------------------------------|-------------------------------------------|
| CMGS: 25                                                                                          |                                                                                                    |                                           |
| K                                                                                                 |                                                                                                    |                                           |
|                                                                                                   |                                                                                                    |                                           |
|                                                                                                   |                                                                                                    |                                           |
|                                                                                                   |                                                                                                    |                                           |
|                                                                                                   |                                                                                                    |                                           |
|                                                                                                   |                                                                                                    |                                           |
|                                                                                                   |                                                                                                    |                                           |
|                                                                                                   |                                                                                                    |                                           |
|                                                                                                   |                                                                                                    |                                           |
| )penFile FileNm                                                                                   | SendFile SaveData Clear                                                                                                    | HexData                                   |
| )penFile FileNm<br>omNum COM27 💌                                                                  | SendFile SaveData Clear                                                                                                    | HexData<br>EXT                            |
| OpenFile FileNm<br>ComNum COM27 -                                                                 | SendFile       SaveData       Clear         ● CloseCom       Help       WWW.MCU51.COM         ● DTR       RTS       ★嘉立创PCB样板,最低50元/款(长度)         ● DTR       RTS       ★点击讲入打样板注册页面.支持淘宝                                                                                                    | HexData<br>EXT<br>5cm以内)!<br>安付!          |
| OpenFile FileNm<br>ComNum COM27 -<br>GaudRa 19200 -<br>JataBi 8 -<br>StopBi 1 -                   | SendFile       SaveData       Clear         ● CloseCom       Help       WWW. MCU51.COM         ● DTR       RTS         ● Send eve       1000       ms/Time         ● SendHEX       ● SendNew                                                                                                    | HexData<br>EXT<br>[5cm以内)!<br>g支付!        |
| OpenFile FileNm<br>ComNum COM27 •<br>GaudRa 19200 •<br>GataBi 8 •<br>StopBi 1 •<br>Verify None •  | SendFile SaveData Clear<br>● CloseCom Help WWW.MCU51.COM<br>● DTR RTS<br>■ Send eve 1000 ms/Time<br>■ SendHEX SendNew<br>Data input: SEND<br>■ SendFile SaveData Clear<br>WWW.MCU51.COM<br>■ Action Action Action<br>■ SendFile SaveData Clear<br>■ WWW.MCU51.COM<br>■ SaveData Clear<br>■ WWW.MCU51.COM<br>■ SaveData Clear<br>■ WWW.MCU51.COM<br>■ SendFile SaveData Clear<br>■ WWW.MCU51.COM<br>■ SendFile SaveData Clear<br>■ WWW.MCU51.COM<br>■ SendFile SaveData Clear<br>■ WWW.MCU51.COM<br>■ SendFile SaveData Clear<br>■ SaveData Clear<br>■ SaveData | HexData<br>EXT<br>[5cm以内)!<br>安付!<br>ibis |
| DpenFile FileNm<br>omNum COM27<br>audRa 19200<br>ataBi 8<br>topBi 1<br>erifyl None<br>lowCoi None | SendFile SaveData Clear<br>② CloseCom Help WWW.MCU51.COM<br>□ DTR RTS<br>□ Send eve 1000 ms/Time<br>③ SendHEX SendNew<br>□ Data input: SEND<br>□ A                                                                                                    | HexData<br><br>医女付!<br>ibis               |

**NOTE:** If, in spite of following the steps as specified above, you aren't able to receive the message on the target handset, then it might be that you need to set the SMS Message Center number. Send the command **AT+CSCA="+919032055002"** and press the Enter Key. Send this command in between the AT+CMGF and AT+CMGS commands. Replace the phone number specified in the command above with the SMS Center number of your GSM Service Provider. The message center number is specific to each service provider (for example +919032055002 is the message center number for *Tata DoCoMo*, *Pune*, *India*). You can get the message center number by calling up the customer care center of the GSM Service Provider and asking them for it.

#### \*Step 3: Exploring further

Now that you have gotten a taste of how the AT Commands work, you can try out some more of them before moving on to developing sketches for Arduino to use the GPRS Shield. This involves creating a sketch for sending out these same sequence of AT Commands (on your behalf) out the serial port to the GPRS Shield to perform the same task of sending and SMS, making a call or sending data over a GPRS connection. You can go through the AT Commands reference manual (http://garden.seedstudio.com/images/a/a0/SIM900\_ATC\_V1\_00.pdf) to figure out the sequence of commands required to do a particular task. If while developing an Arduino sketch, you find that the GPRS Shield isn't what you expected it to do, then you will need to check your AT Commands and their sequence. To do this, reload the serial relay sketch attached above in the getting started section into ATmega328P and type out the AT Commands manually and check the output. The responses sent by the GPRS Shield will help you debug the AT Command sequence. NOTE: A C program to perform the same task as the serial relay sketch present above has also been developed and attached: File:Softuart relay atmega328p.zip. The program was developed on a Windows PC. AVRStudio4 (http://www.atmel.com/dyn/products/tools\_card.asp?tool\_id=2725) was used as the IDE and WinAVR (http://winavr.sourceforge.net/) was used as the compiler. The ZIP file contains an AVRStudio4 Project. The C compiler (WinAVR) will generate an Intel Hex (.hex). To upload this .hex file into an Arduino board outside of Arduino IDE would require a program which is able to communicate with the Arduino boards bootloader. XLoader (http://xloader.russemotto.com/) is such a program which runs on Windows can upload .hex files generated by various compiler into an Arduino Board.

### SoftwareSerial library Notes

With Arduino 1.0 you should be able to use the SoftwareSerial library included with the distribution (instead of NewSoftSerial). However, you must be aware that the buffer reserved for incoming messages are hardcoded to 64 bytes in the library header, "SoftwareSerial.h":

1. define \_SS\_MAX\_RX\_BUFF 64 // RX buffer size

This means that if the GPRS module responds with more data than that, you are likely to loose it with a buffer overflow! For instance, reading out an SMS from the module with "AT+CMGR=xx" (xx is the message index), you might not even see the message part because the preceding header information (like telephone number and time) takes up a lot of space. The fix seems to be to manually change \_SS\_MAX\_RX\_BUFF to a higher value (but reasonable so you don't use all you precious memory!)

The Softwareserial library has the following limitations (taken from arduino page) If using multiple software serial ports, only one can receive data at a time. http://arduino.cc/hu/Reference/SoftwareSerial This means that if you try to add another serial device is grove serial LCD you may get communication errors unless you craft your code carefully.

### **A Simple Source Code Examples**

The demo code below is for the Xduino to send SMS message/dial a voice call/submit a http request to a website and upload datas to the pachube. It has been tested on Arduino Duemilanove but will work on any compatible variant, plesse note that this sketch uses the sorfware UART of ATmega328P. please follow the following steps for running this sketch.

- 1. With the GPRS Shield removed, download this sketch into your Arduino.
- 2. Disconnect the Xduino from USB port to remove power source.
- 3. Set the Serial Port jumpers on the GPRS Shield in SWserial position, to use the Soft Serial port of Arduino.
- 4. Connect the antenna to the GPRS Shield and insert the SIM Card.
- 5. Mount the GPRS Shield on Arduino.
- 6. Connect the Arduino to the computer by USB, and fire up your favorite serial terminal software on computer, choose the COM port for Arduino, set it to operate at 19200 8-N-1.
- 7. Type command in the terminal to execute different function, three are 4 functions in the demo:
  - 1. If you input 't', the demo will send a SMS message to another cellphone which you set(you need set the number in the code);
  - 2. If you input 'd', the program will dial a call to the other cellphone that you set(it is also need you set in the code );
  - 3. If you input 'h', it will submit a http request to a web that you want to access(it need you set the web adress in the code), it will return a string from the website if it goes correctly;
  - 4. If you input 's', it will upload the datas to the pachube(for detail you can refer to the explanation in the code). I strongly recommend you input 'h' before input 's', because uploading datas to the pachube need do some setting, after execute the function of submit a http request, the setting will be set.
- 8. If the program returns error in the terminal after you typed the command, don't worry, just try input the command again.

```
*Note: this code is a demo for how to using gprs shield to send sms message, dial a voice call and
 send a http request to the website, upload data to pachube.com by TCP connection,
 The microcontrollers Digital Pin 7 and hence allow unhindered
 communication with GPRS Shield using SoftSerial Library.
 IDE: Arduino 1.0 or later
 Replace the following items in the code:
 1. Phone number, don't forget add the country code
 2.Replace the Access Point Name
 3. Replace the Pachube API Key with your personal ones assigned
 to your account at cosm.com
#include <SoftwareSerial.h>
#include <String.h>
SoftwareSerial mySerial(7, 8);
ivoid setup()
 mySerial.begin(19200);
                                       // the GPRS baud rate
 Serial.begin(19200); // the GPRS baud rate
 delay(500);
void loop()
 //after start up the program, you can using terminal to connect the serial of gprs shield,
 //if you input 't' in the terminal, the program will execute SendTextMessage(), it will show how to send a sms message,
  //if input 'd' in the terminal, it will execute DialVoiceCall(), etc.
 if (Serial.available())
   switch(Serial.read())
   {
     case 't':
      SendTextMessage();
      break;
     case 'd':
      DialVoiceCall();
      break;
     case 'h':
      SubmitHttpRequest();
      break;
    case 's':
      Send2Pachube();
      break;
 if (mySerial.available())
   Serial.write(mySerial.read());
///SendTextMessage()
///this function is to send a sms message
void SendTextMessage()
                                    //Because we want to send the SMS in text mode
 mySerial.print("AT+CMGF=1\r");
 delay(100);
 mySerial.println("AT + CMGS = \"+86138xxxx615\"");//send sms message, be careful need to add a country code before the cellphone number
 delay(100);
 mySerial.println("A test message!");//the content of the message
 delay(100);
 mySerial.println((char)26);//the ASCII code of the ctrl+z is 26
 delay(100);
 mySerial.println();
///DialVoiceCall
///this function is to dial a voice call
void DialVoiceCall()
 mySerial.println("ATD + +86138xxxx615;");//dial the number
 delay(100);
 mySerial.println();
```

```
///SubmitHttpRequest()
///this function is submit a http request
///attention:the time of delay is very important, it must be set enough
void SubmitHttpRequest()
 mySerial.println("AT+CSQ");
 delay(100);
 ShowSerialData();// this code is to show the data from gprs shield, in order to easily see the process of how the gprs shield submit a http request
 mySerial.println("AT+CGATT?");
 delay(100);
 ShowSerialData();
 mySerial.println("AT+SAPBR=3,1,\"CONTYPE\",\"GPRS\"");//setting the SAPBR, the connection type is using gprs
 delay(1000);
 ShowSerialData();
 mySerial.println("AT+SAPBR=3,1,\"APN\",\"CMNET\"");//setting the APN, the second need you fill in your local apn server
 delay(4000);
 ShowSerialData();
 mySerial.println("AT+SAPBR=1,1");//setting the SAPBR, for detail you can refer to the AT command mamual
 delay(2000);
 ShowSerialData();
 mySerial.println("AT+HTTPINIT"); //init the HTTP request
 delay(2000);
 ShowSerialData();
 mySerial.println("AT+HTTPPARA=\"URL\", \"www.google.com.hk\"");// setting the httppara, the second parameter is the website you want to access
 delay(1000);
 ShowSerialData();
 mySerial.println("AT+HTTPACTION=0");//submit the request
 delay(10000);//the delay is very important, the delay time is base on the return from the website, if the return datas are very large, the time required
 //while(!mySerial.available());
 ShowSerialData();
 mySerial.println("AT+HTTPREAD");// read the data from the website you access
 delay(300);
 ShowSerialData();
 mySerial.println("");
 delay(100);
///send2Pachube()///
///this function is to send the sensor data to the pachube, you can see the new value in the pachube after execute this function///
void Send2Pachube()
 mySerial.println("AT+CGATT?");
 delay(1000);
 ShowSerialData();
 mySerial.println("AT+CSTT=\"CMNET\"");//start task and setting the APN,
 delay(1000);
 ShowSerialData();
 mySerial.println("AT+CIICR");//bring up wireless connection
 delay(3000);
 ShowSerialData();
 mySerial.println("AT+CIFSR");//get local IP adress
 delay(2000);
 ShowSerialData();
 mySerial.println("AT+CIPSPRT=0");
 delay(3000);
 ShowSerialData();
 mySerial.println("AT+CIPSTART=\"tcp\", \"api.cosm.com\", \"8081\"");//start up the connection
 delay(2000);
 ShowSerialData();
 mySerial.println("AT+CIPSEND");//begin send data to remote server
 delay(4000);
 ShowSerialData();
 String humidity = "1031";//these 4 line code are imitate the real sensor data, because the demo did't add other sensor, so using 4 string variable
 String moisture = "1242";//you can replace these four variable to the real sensor data in your project
 String temperature = "30";//
 String barometer = "60.56";//
 mySerial.print("{\"method\": \"put\", \"resource\": \"/feeds/42742/\", \"params\"");//here is the feed you apply from pachube
 delay(500);
 ShowSerialData();
 mySerial.print(": {}, \"headers\": {\"X-PachubeApiKey\":");//in here, you should replace your pachubeapikey
 delay(500);
 ShowSerialData();
 mySerial.print(" \" cXwr5LE8qW4a2960-cDwOUvfddFer5pGmaRigPsi00");//pachubeapikey
 delay(500);
 ShowSerialData();
 mySerial.print("jEB90jK-W6vej56j9ItaSlIac-hgbQjxExuveD95yc8BttXc");//pachubeapikey
 delay(500);
 ShowSerialData();
 mySerial.print("Z7 seZqLVjeCOmNbEXUva45t6FL8AxOcuNSsQS\"},\"body\":");
 delay(500);
 ShowSerialData();
 mySerial.print(" {\"version\": \"1.0.0\", \"datastreams\": ");
 delay(500);
```

```
ShowSerialData();
 mySerial.println("[{\"id\": \"01\",\"current value\": \"" + barometer + "\"},");
 delay(500);
 ShowSerialData();
 mySerial.println("{\"id\": \"02\",\"current_value\": \"" + humidity + "\"},");
 delay(500);
 ShowSerialData();
 mySerial.println("{\"id\": \"03\",\"current_value\": \"" + moisture + "\"},");
 delay(500);
 ShowSerialData();
 mySerial.println("{\"id\": \"04\", \"current_value\": \"" + temperature + "\"}]}, \"token\": \"lee\"}");
 delay(500);
 ShowSerialData();
 mySerial.println((char)26);//sending
 delay(5000);//waitting for reply, important! the time is base on the condition of internet
 mySerial.println();
 ShowSerialData();
 mySerial.println("AT+CIPCLOSE");//close the connection
 delay(100);
 ShowSerialData();
void ShowSerialData()
 while(mySerial.available()!=0)
   Serial.write(mySerial.read());
```

# FAQ

Here is the GPRS Shield FAQ that list the frequently problems ,please read it before use :

• Why does GPRS Shield can not work with Stalker v2.1/2.0 via software serial port(D7/D8)?

Stalker v2.1/2.0 has used the Digital Pin(D7/D8), ou need to connected GPRS\_TX/GPRS\_RX to other Digital Pin as software serial port. And this problem had solved at Stalker 2.2 version.

• Why does the I2C can't be used when I assembled the GPRS Shield to Stalker or other Arduino boards ?

Because GPRS Shield conflict with other module via I2C . GPRS Shield doesn't use I2C port, you can disconnect the connection from SIM900 I2C port to A4/A5 .

### Version Tracker

| Revision | Descriptions                  | Release     |
|----------|-------------------------------|-------------|
| v0.9b    | Initial public release (beta) | Mar 3, 2011 |

| v1.2 | Added software port to power on/off of SIM90              | Dec 2, 2011  |
|------|-----------------------------------------------------------|--------------|
| v1.4 | Re-design the power source circuit, re-lay the PCB layout | Aug 30, 2012 |

## **Related Projects**

It's a pity that we don't have any demo about GPRS Shield V1.0 in the Recipe (http://www.seeedstudio.com/recipe/) yet.

Post your awesome project about GPRS Shield V1.0 to win \$100 Coupon! Please feel free to contact us: recipe@seeed.cc (mailto:recipe@seeed.cc)

Here we introduce some projects about GPRS Shield V2.0 (http://www.seeedstudio.com/depot/GPRS-Shield-V20-p-1379.html)

### What is GPRS Shield V2.0

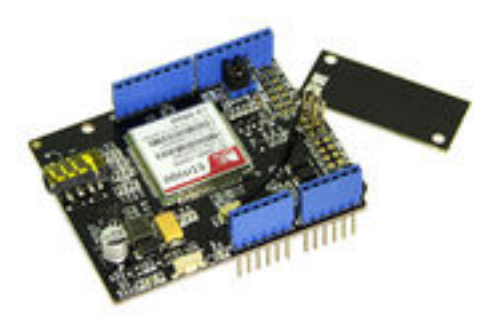

GPRS Shield V2.0 (http://www.seeedstudio.com/depot/GPRS-Shield-V20-p-1379.html) is the updated vision of GPRS Shield V1.0.

#### **GPRS Shield V2.0 Demo**

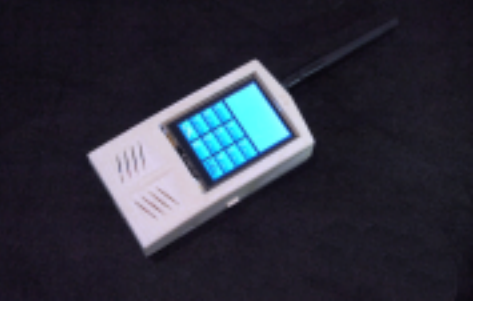

This is a demo make by GPRS Shield V2.0.

With this demo, we make a mobile phone named Arduino Phone by combining Arduino, GPRS Shield shield and other modules.

I want to make it (http://www.seeedstudio.com/recipe/37-arduinophone.html)

#### Share Your Awesome Projects with Us

Born with the spirit of making and sharing, that is what we believe makes a maker.

And only because of this, the open source community can be as prosperous as it is today.

It does not matter what you are and what you have made, hacker, maker, artist or engineers.

As long as you start sharing your works with others, you are being part of the open source community and you are making your contributions.

Now share your awesome projects with us on Recipe (http://www.seeedstudio.com/recipe/), and win a chance to become the Core User of Seeed.

- Core Users, are those who show high interests in Seeed products and make significant contributions on Recipe.
- We cooperate with our Core Users in the development of our new product, this, in another word, the Core Users will have the chance to experience any new products of Seeed before its official launch, and in return we expect valuable feedback from them to help us improve the product performance and user experience. And in most cases when our Core Users have some good ideas of making things, we'll offer hardware pieces, PCBA services as well as technical support. Besides, further commercial cooperation with the Core Users is highly possible.

Get more information about Core User please email to: recipe@seeed.cc (mailto:recipe@seeed.cc)

### Resources

GPRS Shield v1.4 Schematic (http://www.seeedstudio.com/wiki/images/0/0c/GPRSshield\_Schematic.pdf) GPRS Shield v1.4 eagle file (http://www.seeedstudio.com/wiki/File:GPRS\_shield\_v1.4.zip) AT Commands v1.00 (http://garden.seeedstudio.com/images/a/a0/SIM900\_ATC\_V1\_00.pdf) & AT Commands v1.03 (http://garden.seeedstudio.com/images/a/a8/SIM900\_AT\_Command\_Manual\_V1.03.pdf) & AT Commands v1.11 (http://www.seeedstudio.com/wiki/images/7/72/AT\_Commands\_v1.11.pdf) & Hardware Design (http://garden.seeedstudio.com/images/e/e3/SIM900\_HD\_V1.05.pdf) - SIM900 Documentation

Si5902BDC (http://www.vishay.com/docs/70415/si5902bd.pdf) - Dual N-Channel 30 V (D-S) MOSFETs (used for 2.8V <> 5.0V translation for Serial Interface)

SIM900 firmware and tool(firmware:1137B08SIM900M64\_ST) (http://garden.seeedstudio.com/images/8/87/SIM900\_firmware\_and\_tool.zip) for firmware upgrade

firmware:1137B09SIM900M64\_ST (http://garden.seeedstudio.com/images/f/f9/1137B09SIM900M64\_ST.zip)

SIM900 Firmware 1137B13SIM900M64\_ST.zip (http://www.seeedstudio.com/wiki/File:1137B13SIM900M64\_ST.zip)

SIM900datasheeet (http://www.seeedstudio.com/document/SIM900datasheeet.zip)

### Share Your Feedback on Seeed Wiki

Now, to enhance user experience and improve learning platform, exciting task of waiting for you. Seeed Wiki team are collecting feedback on our Wiki pages to perfect it. Please join us.

Just tell me your suggestion, or complaints, even feelings via email: ruiyun.liu@seeed.cc (mailto:ruiyun.liu@seeed.cc)

Retrieved from "http://www.seeedstudio.com/wiki/index.php?title=GPRS\_Shield\_V1.0&oldid=106218"

- This page was last modified on 25 June 2015, at 08:24.
- This page has been accessed 335,486 times.